# INF 111 / CSE 121

# Laboratory 2: JUnit

| Name            | : |  |
|-----------------|---|--|
| Student Number  | : |  |
| Laboratory Time | : |  |

## Objectives

- Creating JUnit Test Cases in Eclipse
- Creating JUnit Test Suites in Eclipse
- Running JUnit Test Cases and Suites in Eclipse

### Preamble

JUnit is a unit-testing framework for Java. It provides a common and reusable structure that is required for developing automate and repeatable unit tests for Java classes. JUnit provides a base class called TestCase that can be extended to create series of tests for your classes, an assertion library that can be used to evaluate the results of the tests, and test drivers, both command line and GUI based, called TestRunner to run the test cases you create.

The recent version of the Eclipse JDT already has JUnit Plug-in built in to make creating and running test cases more convenient. The plug-in includes a wizard for assisting in creating testing a test case and test suite, and an environment for running them.

In this lab, you will learn how to set up a project for creating JUnit tests. Then you will create test cases and a test suite, and run them.

### **Grading Checklist**

By the end of the laboratory session, you need to demonstrate to the TA that you can do the following tasks. The TA will check off the items below that you have completed and collect this cover page from you.

- □ JUnit library is in the project's build path
- Test case for GUIEnvironment class has been created and asserts added to init method body
- □ The test case for GUIEnvironment runs successfully (may find errors in GUIEnvironment)
- Test case for Processor class has been created and assert added to calculate method body
- □ The test case for Processor runs successfully (may find errors in Processor)
- □ Test suite created and works

TA Initials: \_\_\_\_\_

## **Instructions for the Laboratory**

# Task 1: Set up a new project and create JUnit Test Cases for the GUIEnvironment class

For this task, you will set up a new project and include the provided classes in the project. Then you will create a test case to test the GUIEnvironment class. In JUnit convention, a test class is created for every application class, and every non-trivial method is tested.

- a) Download and uncompress LunarLanderLab2.zip, which contains GUIEnvironment.java and other Java files as in lab1.
- b) Create a new Java project in Eclipse called inf111\_JUnit.
- c) It is a good practice to separate the application source code from test case code.
  - 1. Import GUIEnvironment.java and other files in the zip file into a default (unnamed) package. You can do this by right clicking on the project and then selecting Import → General → File System. You need to select the directory where you have Java files residing. You can use Eclipse's file filtering capabilities here.

| 😂 Import                                                                                                    |
|----------------------------------------------------------------------------------------------------|
| File system Inport resources from the local file system.                                                                                                    |
| From detectory:       C: () countert and Settings/galled/Detectory: unait and/adv()                                                                                                    |
| Titter         Select M         Denoiset M           Deto Topier:         (Film: June         Brogge           Control         Operator control for storarce subtract storarce         Operator control for storarce subtract storarce           Operator control for storarce subtract for only         Oneate subtract for storarce         Operator control for storarce |
| (2) < Back Hext > Enich Cancel                                                                                                    |

- 2. Create a new package and name it lunarLanderPackage (note the lowercase 'l')
- 3. Use the refactoring feature to move the java files from the default package into the lunarLanderPackage that you just created.
- 4. Create a new package for test source code by right clicking on the project and selecting new package and name the package unitTests.

| 📕 Package Explorer 🗙 Hierarchy      | -  |  |  |  |  |
|-------------------------------------|----|--|--|--|--|
| (> @   E 🔮                          | ₽  |  |  |  |  |
| 😟 🔁 HelloWorld                      |    |  |  |  |  |
| 🖨 😥 inf111_JUnit                    |    |  |  |  |  |
| 😐 🔁 img                             |    |  |  |  |  |
| 😑 🛵 lunarLanderPackage              |    |  |  |  |  |
| 🕀 🚺 Clock.java                      |    |  |  |  |  |
| 😟 🕖 GUIEnvironment. java            |    |  |  |  |  |
| 🗷 🚺 IObserver.java                  |    |  |  |  |  |
| 🗷 🗾 ISubject.java                   |    |  |  |  |  |
| 💷 🚺 ObserverLL.java                 |    |  |  |  |  |
| 🗉 🚺 Processor.java                  |    |  |  |  |  |
| 🖮 🚺 SpaceCraft.java                 |    |  |  |  |  |
| - 🕀 unitTests                       |    |  |  |  |  |
| 🗄 🛋 JRE System Library [jre1.6.0_02 | 2] |  |  |  |  |

- d) Create a JUnit Test Case Class.
  - 1. First, to bring up the New JUnit Test Case Wizard, select the unitTests package. Then, select File  $\rightarrow$  New  $\rightarrow$  JUnit Test Case.
  - 2. Add JUnit library to the build path by clicking on the link at the bottom on the dialog box that pops up when you are creating the test case.

# INF 111 / CSE 121

| 🖨 New JUnit T                                                                                                    | est Case                                             |  |  |  |  |
|----------------------------------------------------------------------------------------------------|------------------------------------------------------|--|--|--|--|
| JUnit Test Case                                                                                                    |                                                      |  |  |  |  |
| 🔒 Superclass does not exist.                                                                                                    |                                                      |  |  |  |  |
| New JUnit 3.8.                                                                                                    | New JUnit <u>3</u> .8.1 test New JUnit <u>4</u> test |  |  |  |  |
| Source fol <u>d</u> er:                                                                                                    | inf111_JUnit Browse                                  |  |  |  |  |
| Package:                                                                                                    | unitTests Browse                                     |  |  |  |  |
| Na <u>m</u> e:                                                                                                    | GUIEnvironmentTest                                   |  |  |  |  |
| Superclass:                                                                                                    | junit.framework.TestCase Browsg                      |  |  |  |  |
| Which method stu                                                                                                    | Which method stubs would you like to create?         |  |  |  |  |
| setUpDeforeClass() [tearDownAfterClass()<br>v] setUp() [tearDown()<br>v] constructor<br>Do you want to add comments as configured in the <u>properties</u> of the current project?<br> |                                                      |  |  |  |  |
|                                                                                                    |                                                      |  |  |  |  |
| Class under test:                                                                                                    | lunarLanderPackage.GUIEnvironment Browse             |  |  |  |  |
| Junit 3.8.1 is not on the build path of project inf 111_Unit'. <u>Click here</u> to add JUnit     3.8.1 to the build path and open the build path dialog                               |                                                      |  |  |  |  |
| 0                                                                                                    | <back next=""> Einish Cancel</back>                  |  |  |  |  |

- 3. Name the class by putting the name GUIEnvironmentTest in the name test box.
- Select setUp() and tearDown() boxes to automatically generate skeleton of these methods. The setUp() and tearDown() methods are run before and after each test case is run.
- 5. For "Class under test", enter GUIEnvironment. Eclipse should find GUIEnvironment class in the lunarLanderPackage and should select it (Browse..). Then press Next.

| ➡ New JUnit Test Case                                                                                                    | X          |
|----------------------------------------------------------------------------------------------------|------------|
| Test Methods<br>Select methods for which test method stubs should be created.                                                                                                    | E          |
| Available <u>m</u> ethods:                                                                                                    |            |
| Getterwironment     Smain(String[))     init()     displayGUI()     paint(Graphics)     paint(Graphics)     paint(Graphics)     vudate(Graphics)     keyPressed(KeyEvent)     keyReleased(KeyEvent)     keyReleased(KeyEvent)     addObserver(Observer)     setKeyPressed(nt)     getKeyPressed()      method selected.     Greate final method stubs     Create tasks for generated test methods                                                                                                    | Select All |
| Image: Constraint of the sector of the sector of the se | Cancel     |

- 6. Now you can select methods for which test method stubs will be created. Select init().
- 7. Press Finish. A new class, GUIEnvironmentTest, that extends junit.framework.TestCase is created with generated method stubs.

- e) Implement a test case function in GUIEnvironmentTest to test the GUIEnvironment class.
  - 1. Create a new class variable, lunarLanderEnvironment as a private variable of the type GUIEnvironment.
    - GUIEnvironment lunarLanderEnvironment;

  - 3. Implement the tearDown() method to clear the variable. lunarLanderEnvironment = null;
  - 4. Implement the testInit() to check that GUIEnvironment initialization method is working correctly. lunarLanderEnvironment.init(); assertFalse(lunarLanderEnvironment.getHit());

assertNotNull(lunarLanderEnvironment.getSpaceCraft());

5. Add in testInit() two assertions to validate that Clock and Sensor (properties of GUIEnvironment) are not null.

If you get a compilation error, be sure to import the required packages, including junit.framework.Assert package.

You can find more information on the assert API in JUnit JavaDoc at http://www.junit.org/junit/javadoc/3.8.1/index.htm

### Task 2: Running GUIEnvironmentTest as a JUnit test case

In this task, you will run the test case in GUIEnvironmentTest as a JUnit Test Case.

- a) Right click at GUIEnvironmentTest, and select Run  $\rightarrow$  JUnit Test.
- b) You should see the result of your test case in JUnit view. If the view does not appear, show the JUnit view by selecting Window  $\rightarrow$  Show View  $\rightarrow$  Other  $\rightarrow$  Java  $\rightarrow$  JUnit.

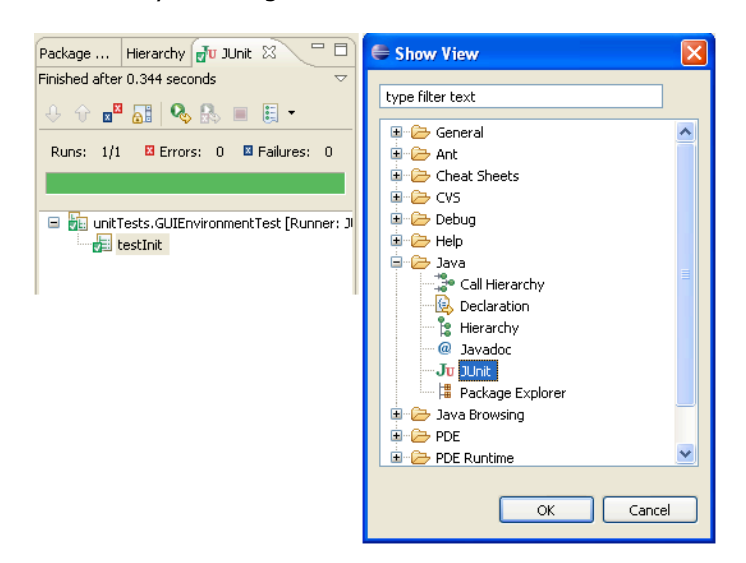

### Task 3: Create JUnit Test Case for the Processor class (You may want to skip this task if you are running behind on time)

- a) Now repeat Task 1, step d) to create a test case for the calculate method in the Processor class. Implement a test case function in ProcessorTest to test the Processor class.
  - Create three new class variables, lunarLanderEnvironment as a private variable of the type GUIEnvironment, spaceCraft as a private variable of the type SpaceCraft and processor a private variable of the type Processor. GUIEnvironment lunarLanderEnvironment; SpaceCraft spaceCraft; Processor processor;
  - 2. Implement the setUp() method to initialize variables.
     processor = new Processor();
     lunarLanderEnvironment = new GUIEnvironment();
     lunarLanderEnvironment.init();
     spaceCraft = lunarLanderEnvironment.getSpaceCraft();

```
JFrame app = new JFrame();
app.setDefaultCloseOperation (JFrame.EXIT_ON_CLOSE);
app.getContentPane().add (lunarLanderEnvironment);
app.setSize (800,800);
app.setBackground (Color.WHITE);
app.setLocation (0,0);
app.addKeyListener (lunarLanderEnvironment);
app.setVisible (true);
```

- 3. Implement the tearDown() method to clear the variable.
   lunarLanderEnvironment = null;
   spaceCraft = null;
   processor = null;
- 4. Implement the testCalculate() to check that the calculate method is working
   correctly.
   int rotation;
   rotation = spaceCraft.getRotation();

```
rotation = spaceCraft.getRotation();
//simulates right key pressed
lunarLanderEnvironment.setKeyPressed(KeyEvent.VK_RIGHT
);
processor.calculate(spaceCraft,
lunarLanderEnvironment);
assertEquals(rotation + spaceCraft.getRotationRate(),
spaceCraft.getRotation());
```

5. Run ProcessorTest as a JUnit Test Case (See Task 2).

If you get a compilation error, be sure to import the required packages, including junit.framework.Assert package.

## Task 4: Creating a Test Case Suite

In this task, you will create a test case suite for the test cases created in Task 1 and Task3. A test case suite allows more convenient test case execution and will allow you to run all your test cases at once.

a) Create a Test Suite by selecting the unitTests package, and then selecting File $\rightarrow$  New  $\rightarrow$  Other  $\rightarrow$  Java  $\rightarrow$  JUnit Test Suite.

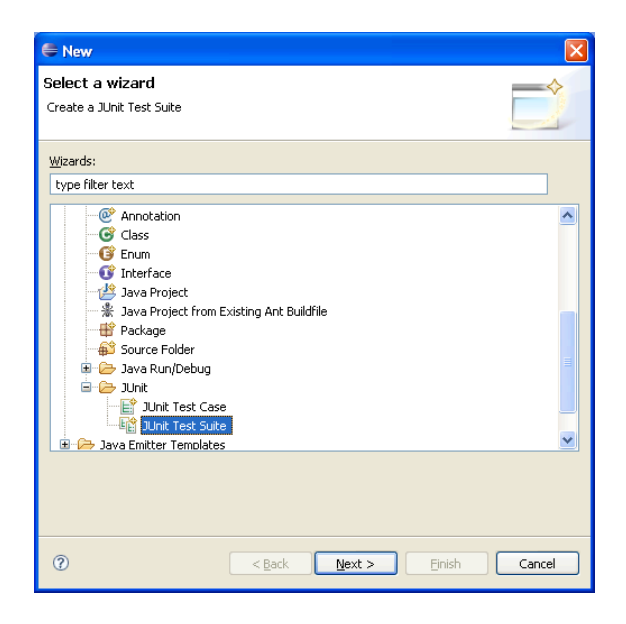

- b) In the next screen, name the Test Suite "LunarLanderAllTests", and include your test cases created in the Task 1 and Task 3 (GUIEnvironmentTest and also ProcessorTest if you had time) into the test suite by selecting the check boxes in front of the appropriate classes. Then click Finish.
- c) Run the test suite by selecting the Test Suite class, and then Right Click  $\rightarrow$  Run  $\rightarrow$  JUnit Test

### Appendix

You can also manually add the JUnit library, junit.jar, to the project's build path using the following steps.

a) Right click the project and select Properties. The properties dialog box as shown below should appear.

| 🗣 Properties for inf111_JUnit                                                                                                    |                                                                                                    |                                                                                 |  |  |  |
|----------------------------------------------------------------------------------------------------|----------------------------------------------------------------------------------------------------|---------------------------------------------------------------------------------|--|--|--|
| Properties for inf111      Type filter text      Info     Builders     Java Build Path     Java Code Style     Java Compiler     Javadoc Location     Project References | _JUnit Java Build Path  Source  Projects  Ibraries  Order an JARs and class folders on the build path:  DARs and class folders on the build path:  DARs and class folders on the build path: DARs and class folders on the build path: DARs and class folders on the build path: DARs and class folders on the build path: DARs and class folders on the build path: DARs and class folders on the build path: DARs and class folders on the build path: DARs and class folders on the build path: DARs and class folders on the build path: DARs and class | Add JARS<br>Add JARS<br>Add External JARS<br>Add Library<br>Add Library<br>Edit |  |  |  |
| Ŷ                                                                                                    |                                                                                                    | Migrate JAR File                                                                |  |  |  |

- b) Select Java Build Path on the left panel and bring the Libraries tab forward.
- c) Click on "Add External JARs..." button.
- d) In the JAR Selection dialog box, find the plugins directory under Eclipse's installation directory (C:\Opt\eclipse). Then locate the JUnit folder. The current version of JUnit should be org.junit\_3.8.1. From that directory, select junit.jar, as in the figure below.

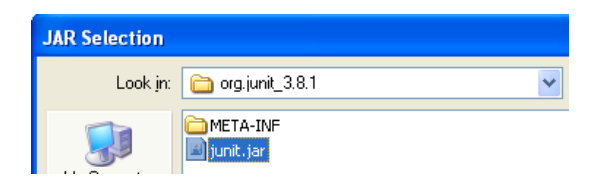